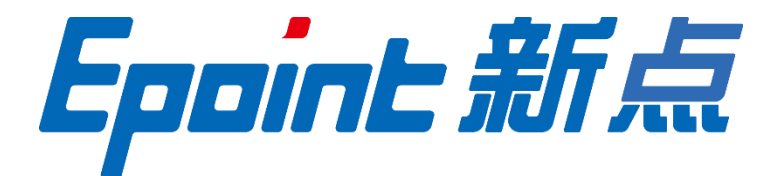

## 国泰新点软件股份有限公司

地址:张家港市杨舍镇江帆路8号(http://www.epoint.com.cn)

电话:0512-58188000 传真:0512-58132373

# 定西市公共资源电子交易系统

## 土地交易竞买人操作手册

## 目 录

| -, | 系统前期准备2 |        |             |    |  |
|----|---------|--------|-------------|----|--|
|    | 1.1、    | 驱动     | 安装说明        | 2  |  |
|    |         | 1.1.1、 | 安装驱动程序      | 2  |  |
|    | 1.2、    | 检测     | 工具          | 4  |  |
|    |         | 1.2.1、 | 启动检测工具      | 4  |  |
|    |         | 1.2.2、 | 一键检测        | 5  |  |
|    |         | 1.2.3、 | 证书检测        | 6  |  |
|    |         | 1.2.4、 | 签章检测        | 6  |  |
|    | 1.3、    | 浏览     | 器配置         | 7  |  |
|    |         | 1.3.1、 | Internet 选项 | 7  |  |
|    |         | 1.3.2、 | 关闭拦截工具      | 11 |  |
| Ξ, | 定       | 西市公共   | 共资源电子交易系统   | 12 |  |
|    | 2.1,    | 登录.    | τ           | 12 |  |
|    | 2.2,    | 招标     | 公告          | 13 |  |
|    | 2.3,    | 投标     | 报名流程        | 14 |  |
|    | 2.4,    | 竞买.    | 2人报价        | 18 |  |
|    | 2.5,    | 报价     | 历史          | 23 |  |

- 一、系统前期准备
- 1.1、驱动安装说明
- 1.1.1、安装驱动程序

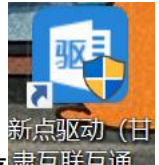

- 2、右击以管理员身份运行,可自行选择安装路径,选择之后点击"自定义安装",如下图:

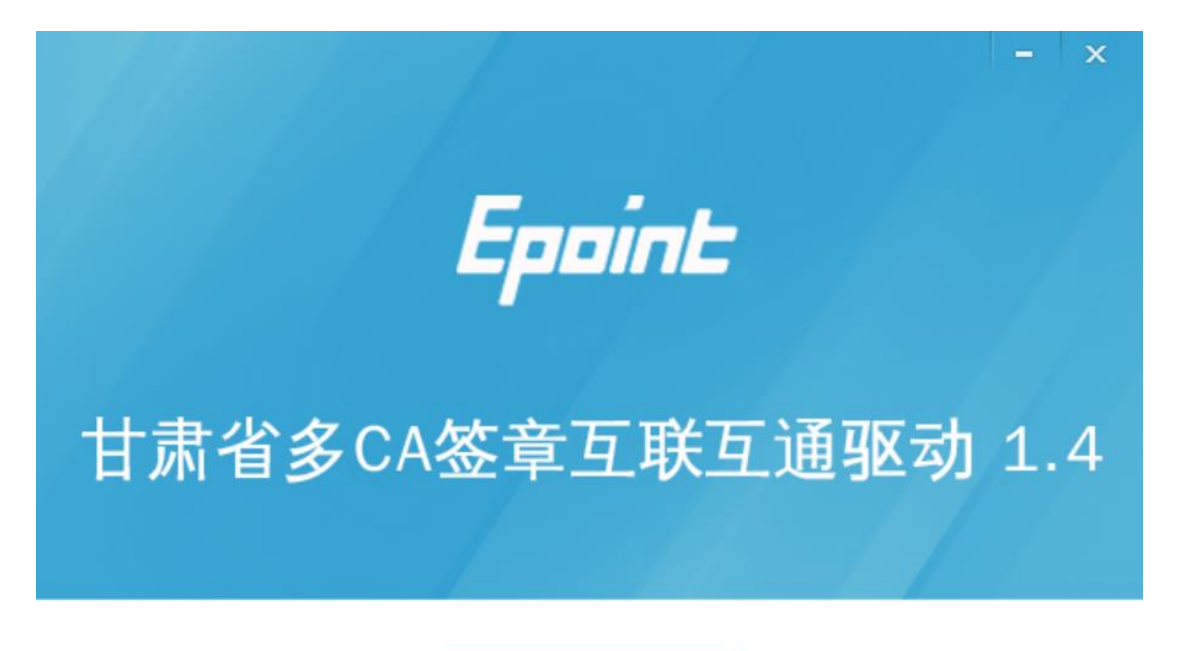

快速安装

自定义安装>>

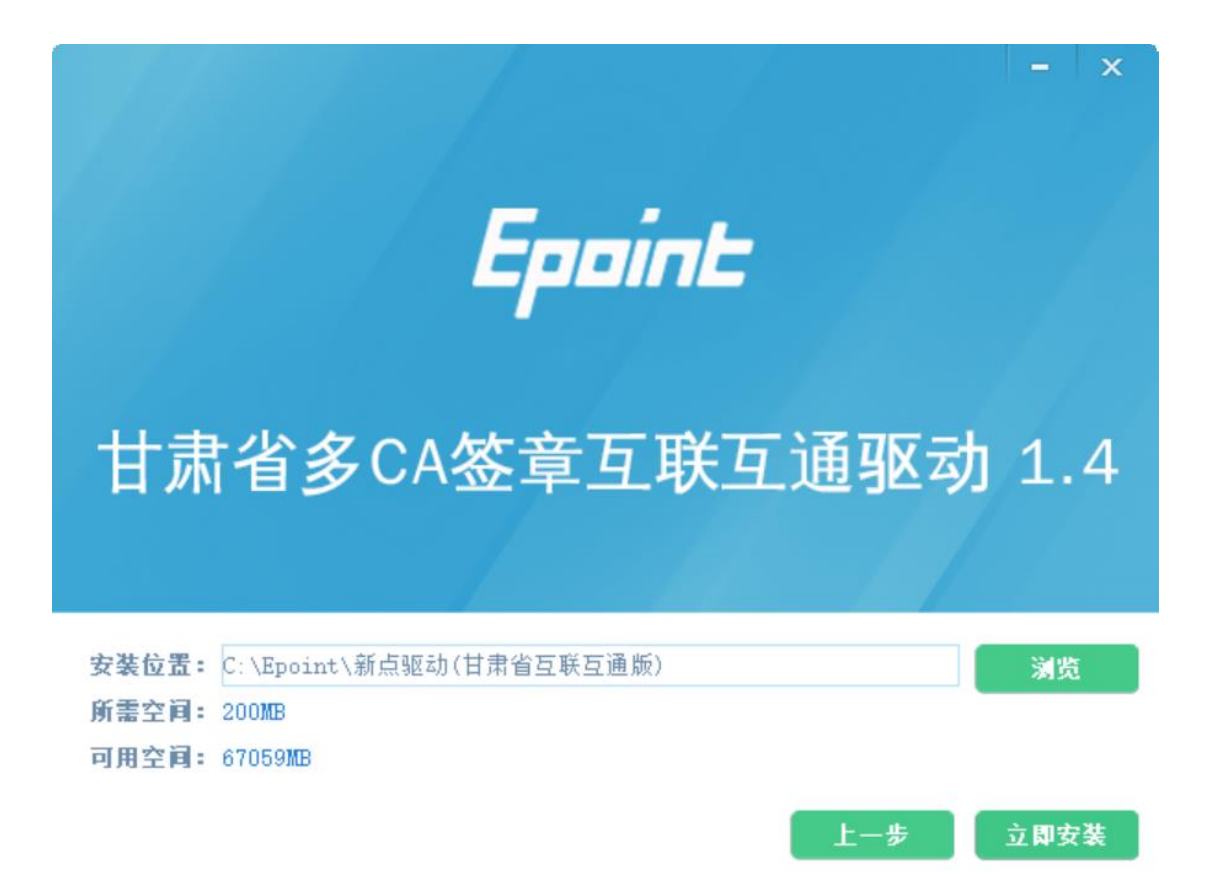

3、安装的时候,如果 IE 程序正在运行,关闭 IE,关闭 IE 之后,将继续安装,如下图:

| point 新点                                                                                                    | 全面检测 | • 安全: | 方便 |  |
|----------------------------------------------------------------------------------------------------|------|-------|----|--|
| Epoint MALETING                                                                                                    |      |       |    |  |
| 2256/148-<br>1 (2 448)<br>402/4039<br>403/4020<br>404/2039<br>404/2039<br>404/200<br>404/200<br>404/200<br>404/2000<br>404/2000<br>404/2000<br>404/200 |      | :     |    |  |
| 線中介預量也到<br>注意的中心目的<br>制制的中心目的<br>适何和中心的                                                                                                    |      |       |    |  |

正在检查环境依赖...

4、安装完成之后,点击"完成"即可,如下图:

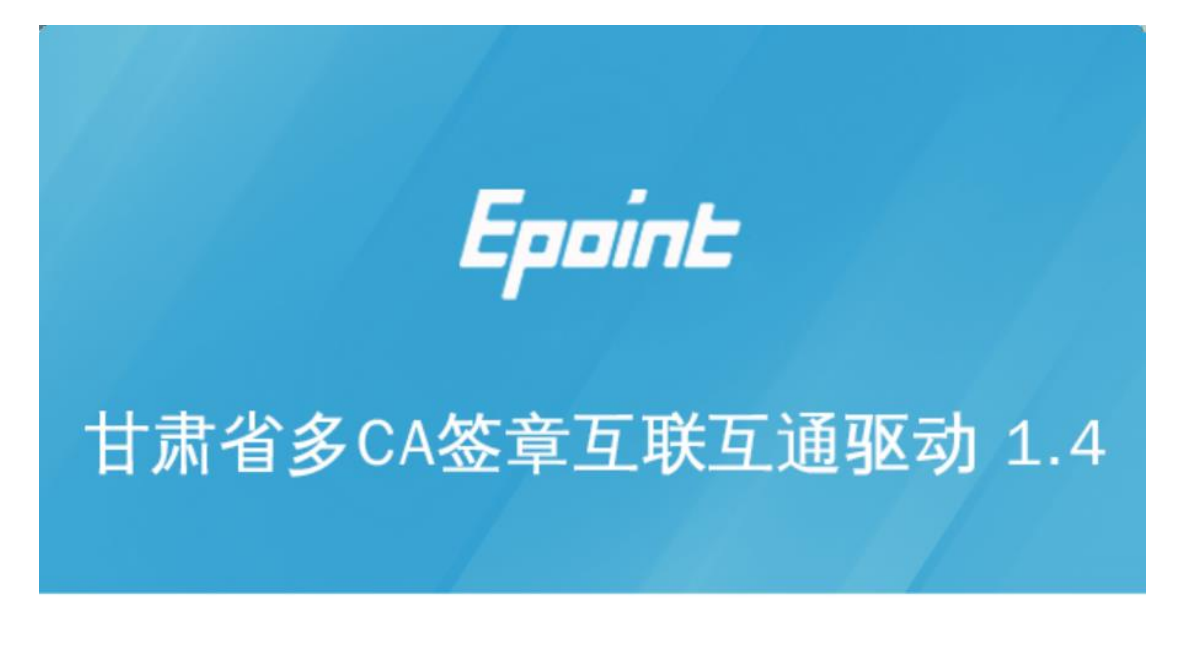

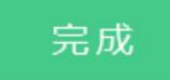

5、安装完成之后,桌面会出现如下图标:

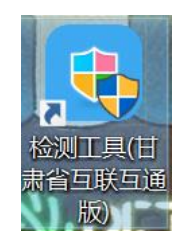

### 1.2、检测工具

#### 1.2.1、启动检测工具

用户可以点击桌面上的新点检测工具(甘肃省互联互通版)图标来启动检测工具,如下 图:

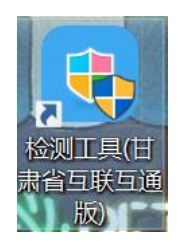

#### 1.2.2、一键检测

打开页面之后,插入锁,点击"一键检测", 如果 IE 正在运行,关闭 IE。

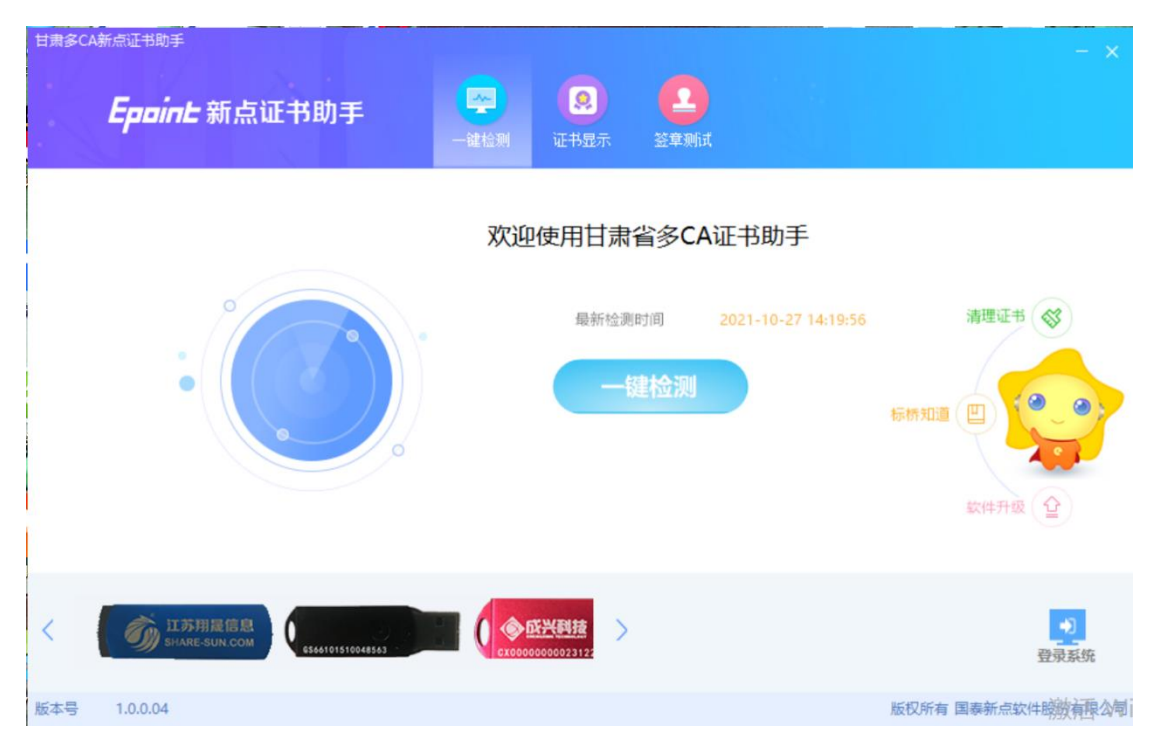

输入 ca 锁的密码,

| <b>Eppint</b> 新点证书助手                                                                                                    | <b>一</b> 雜检测  | <b>。</b><br>证书显示 | 2<br>登章测试 | - x      |
|----------------------------------------------------------------------------------------------------|---------------|------------------|-----------|----------|
| 检测通过                                                                                                    |               |                  |           | 一键登录系统   |
| 常规修复项                                                                                                    |               |                  |           | ·        |
| 建议修复项                                                                                                    |               |                  |           |          |
| 证书残留检测                                                                                                    |               |                  |           | <b>O</b> |
| 证书检测                                                                                                    |               |                  |           | <br>     |
| 根证书检测                                                                                                    |               |                  |           | <b>Ø</b> |
| 证书控件初始化检测                                                                                                    |               |                  |           | <b>O</b> |
| 本系统锁检测                                                                                                    |               |                  |           | <b>O</b> |
| 证书初始化检测                                                                                                    |               |                  |           | <b>O</b> |
| 签名验签检测                                                                                                    |               |                  |           | <b>O</b> |
| 加密解密检测                                                                                                    |               |                  |           | <b>O</b> |
| 证书有效期检测                                                                                                    |               |                  |           | <b>O</b> |
| 签章检测                                                                                                    |               |                  |           | <b>O</b> |
| 硬件介质号检测                                                                                                    |               |                  |           | <b>O</b> |
| 控件检测                                                                                                    |               |                  |           | <br>     |
| and other to the test of the second second s | "T states and |                  |           |          |

#### 1.2.3、证书检测

用户可以插锁,选择证书,输入 Pin 码,可以检测该证书 Key 是否可以正常使用。

如果出现以下提示,则表示您的证书 Key 是可以正常使用的,如下图:

| <b>Eppint</b> 新                                                      | 点证书助手    | <b>(学)</b><br>一键检测 | ② 证书显示   | 2<br>签章测试 |                                  |               |
|----------------------------------------------------------------------|----------|--------------------|----------|-----------|----------------------------------|---------------|
| <ul> <li>         经名证书     </li> <li>         ① 加密证书     </li> </ul> | <b> </b> | 书 写出证书<br>3、保证信息传输 | 的完整性、发送者 | 的身份认证、防   | 证书状:<br>加交易中的抵赖发生。               | 态正常           |
|                                                                      |          | 域                  |          |           | 值                                |               |
|                                                                      | 证:       | 书版本                |          |           | 3                                |               |
|                                                                      | iE       | 书序列号               |          |           | 68C6005900043B67                 |               |
|                                                                      | 证        | 书有效期               |          |           | 2022-02-01 23:59:59              |               |
|                                                                      | 有        | 放剩余时间              |          |           | 还剩 97天                           |               |
|                                                                      | iŒ=      | 书使用者               |          | CN=亳州测    | 赋专用锁二, Description="毫州市招投标#3     | 803", OL      |
|                                                                      | iŒ=      | 书顾发者               |          | CN=AHCA   | ARSA, OU=AHCA, O=AHCA, L=合肥市, S= | 安徽, C=        |
|                                                                      |          |                    | 更        | 多信息查看     |                                  |               |
|                                                                      |          |                    |          |           |                                  | 激活 W<br>转到"设置 |

#### 1.2.4、签章检测

点击"签章测试",出现签章测试工具页面,点击签章,输入密码后,将签章放置在文本

范围内的任何地方;

| <b>Eppint 新点证书助手</b>                                      |                          |
|-----------------------------------------------------------|--------------------------|
| 全 検測通过                                                    | 一 <b>键登录系统</b><br>近回重新检测 |
| 常规修复项                                                     | <b>^</b>                 |
| 建议修复项                                                     |                          |
| 证书残留检测                                                    | 0                        |
| 证书检测                                                      |                          |
| 根证书检测                                                     | <b>O</b>                 |
| 证书控件初始化检测                                                 | <b>O</b>                 |
| 本系统锁检测                                                    | <b>O</b>                 |
| 证书初始化检测                                                   | <b>o</b>                 |
| 签名验签检测                                                    | <b>O</b>                 |
| 加密解密检测                                                    | <b>O</b>                 |
| 证书有效期检测                                                   | <b>O</b>                 |
| 签章检测                                                      | <b>O</b>                 |
| 硬件介质号检测                                                   | <b>O</b>                 |
| 控件检测                                                      | <del>激</del> 活 Wi        |
| ALONG CLICENES BUT DE CLICE                               | •                        |
| ◎ 签章测试工具                                                  | ×                        |
| 🧧 甘肃省公共资源电子招投标项目[专用]                                      |                          |
| 文件(F) 视图(V) 搜索(E) 工具(I) 签章(S) 关于(A)                       |                          |
| 🗃 🗐 🎢 🕎 🕨 🎯 🔲 🕽 🕶 😑 100.00% 🐵 🖾 🕰 🔍 🔍 🛞 电子签章 🗹 批量验证 🗓 签章参 | 数                        |
| <ul> <li></li></ul>                                       |                          |
| 398.1X 679.7 0' 4                                         |                          |
|                                                           |                          |

## 1.3、浏览器配置

#### 1.3.1、Internet 选项

为了让系统插件能够正常工作,请按照以下步骤进行浏览器的配置。

1、打开浏览器,在"工具"菜单→"Internet 选项",如下图:

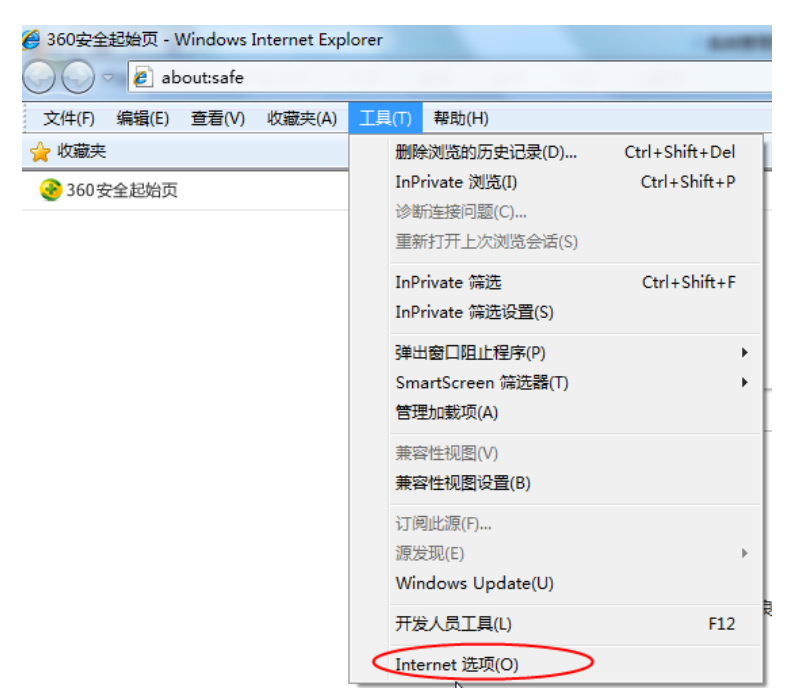

2、弹出对话框之后,请选择"安全"选项卡,具体的界面,如下图:

| Internet 选项                                         | ? ×    |
|-----------------------------------------------------|--------|
| 常规 安全 隐私 内容 连接 程序 高级                                |        |
|                                                     |        |
| 选择要查看的区域或更改安全设置。                                    |        |
| 🥥 🔩 🗸 🚫                                             |        |
| Internet 本地 可信站点 受限站点<br>Intranet                   | ~      |
| Internet 站点(S)                                      |        |
| ◎ 该区域适用于 Internet 网站, 但<br>不适用于列在受信任和受限制区域<br>中的网站。 |        |
| ─ 该区域的安全级别(L) ────────────────────────────────────  | —      |
| 该区域的允许级别:中到高                                        |        |
|                                                     |        |
| ┃                                                   |        |
| - 不下载未签名的 ActiveX 控件                                |        |
|                                                     |        |
| ☑ 启用保护模式(要求重新启动 Internet Explorer)ᠿ)                |        |
| <b>自定义级别 (C)</b> ] 【 默认级别 0                         | 0)     |
| 将所有区域重罟为默认级别                                        | (R)    |
|                                                     |        |
|                                                     |        |
| <b>通定</b> 取消                                        | 应用 (A) |

3、点击绿色的"受信任的站点"的图片,如下图:

| Internet 选项                                                |
|------------------------------------------------------------|
| 常規 安全 隐私 内容 连接 程序 高级                                       |
| 选择要查看的区域或更改安全设置。                                           |
|                                                            |
| Internet 本地 <b>回信站点</b> 受限站点 选择站点↩                         |
| 可信站点                                                       |
| ▼ 该区域包含您信任对数 文件没有损害的构站。 选择可信                               |
| 该区域中有网站。  站点。                                              |
| - 该区域的安全级别(L)                                              |
| 自定义<br>自定义设置<br>- 要更改设置,请单击"自定义级别"<br>- 要使用推荐的设置,请单击"默认级别" |
| □ 启用保护模式 (要求重新启动 Internet Explorer)(P)                     |
| 自定义级别(C) 默认级别(D)                                           |
| 将所有区域重置为默认级别(B.)                                           |
|                                                            |
|                                                            |

4、点击"站点"按钮,出现如下对话框,如下图:

| 更政兼容性视图设置                       |                |  |  |  |  |
|---------------------------------|----------------|--|--|--|--|
| 添加I比网站(D):                      |                |  |  |  |  |
| 125.74.170.216                  | 添加( <u>A</u> ) |  |  |  |  |
|                                 |                |  |  |  |  |
| 61.155.218.134                  | 删除( <u>R</u> ) |  |  |  |  |
|                                 |                |  |  |  |  |
|                                 |                |  |  |  |  |
|                                 |                |  |  |  |  |
|                                 |                |  |  |  |  |
|                                 |                |  |  |  |  |
|                                 |                |  |  |  |  |
|                                 |                |  |  |  |  |
| 阅读 Internet Explorer 隐私声明了解详细信息 |                |  |  |  |  |
|                                 |                |  |  |  |  |
|                                 | 关闭( <u>C</u> ) |  |  |  |  |

输入系统服务器的 IP 地址,然后点击"添加"按钮完成添加,再按"关闭"按钮退出。

5、设置自定义安全级别,开放 Activex 的访问权限,如下图:

| Internet 选项                           |                                                                                        | ? <mark>×</mark> |
|---------------------------------------|----------------------------------------------------------------------------------------|------------------|
| 常规 安全                                 | 隐私 内容 连接 程序 高级                                                                         |                  |
| 选择要查看的图                               | 乙域或更改安全设置。                                                                             |                  |
|                                       | 🔩 🗸 🚫                                                                                  | -                |
| Internet                              | 本地 可信站点 受限站点<br>Intranet                                                               | *                |
| 可信家                                   |                                                                                        | (\$)             |
| ● ● ● ● ● ● ● ● ● ● ● ● ● ● ● ● ● ● ● | 有损害的网站。                                                                                |                  |
| 该区域<br>- 该区域的安全                       | 冲有网站。<br>级别 (L)                                                                        |                  |
| □启用保                                  | 点击"自定义级别",注意一<br>定要先选中上面的"受信任<br>的站点"↓<br>■ 【201 Internet Improver)(<br>自定义级别(C) 】 默认级 | P)<br>8100)      |
|                                       | 石所有区域重五万数认易                                                                            | 99] (K)          |
|                                       | 确定即消                                                                                   | 应用(A)            |

会出现一个窗口,把其中的 Activex 控件和插件的设置全部改为启用,如下图:

| 安全设置 - 受信任的站点区域                                                  |
|------------------------------------------------------------------|
| 设 <b>置</b>                                                       |
| ActiveX 控件和插件 ActiveX 控件自动提示                                     |
| ● 禁用<br>● 启用 选择启用(共 5 个 ActiveX)↓                                |
| <ul> <li>○ 禁用</li> <li>③ 启用</li> <li>○ 提示</li> </ul>             |
| <ul> <li>              → 就未标记为可安全执行脚本的 ActiveX 控件初始化并扩</li></ul> |
| <ul> <li>○ 提示</li> <li>● 二进制和脚本行为</li> <li>○ 管理员认可</li> </ul>    |
|                                                                  |
| *重新启动 Internet Explorer 之后生效                                     |
| 重置自定义设置                                                          |
| 重置为 (8): 中 (默认) ▼ 重置 (8)                                         |
| <b>确定</b> 取消                                                     |

文件下载设置,开放文件下载的权限:设置为启用,如下图:

| 安全设置 - 受信任的站点区域                                                                                                    |
|----------------------------------------------------------------------------------------------------|
| · 设置                                                                                                    |
| ●       下載       ▲         ●       禁用       ●         ●       倉用       ●         ●       倉田       ●         ●       倉田       ●         ●       倉田       ●         ●       倉田       ●         ●       倉田       ●         ●       倉田       ●         ●       倉田       ●         ●       倉田       ●         ●       倉田       ●         ●       登录 |
| ✓                                                                                                    |
| *重新启动 Internet Explorer 之后生效                                                                                                    |
| 重置自定义设置<br>重置为 (R): 中 (默认) ▼ 重置 (E)                                                                                                    |
| 确定即消                                                                                                    |

## 1.3.2、关闭拦截工具

上述操作完成后,如果系统中某些功能仍不能使用,请将拦截工具关闭再试用。比如在

windows 工具栏中关闭弹出窗口阻止程序的操作,如下图:

| 工具(T) 帮助(H)                                                                   |                                |               |
|-------------------------------------------------------------------------------|--------------------------------|---------------|
| <b>删除浏览的历史记录(D)…</b><br>InPrivate <b>浏览(I)</b><br>诊断连接问题(C)…<br>重新打开上次浏览会话(S) | Ctrl+Shift+Del<br>Ctrl+Shift+P |               |
| InPrivate 筛选<br>InPrivate 筛选设置(S)                                             | Ctrl+Shift+F                   |               |
| 弹出窗口阻止程序(P)                                                                   | +                              | 关闭弹出窗口阻止程序(B) |
| SmartScreen 筛选器(T)<br>管理加载项(A)                                                | Þ                              | 弹出窗口阻止程序设置(P) |

## 二、定西市公共资源电子交易系统

#### 2.1、登录

功能说明:登录系统。

前置条件:在本系统注册过,且审核通过。

操作步骤 :

1、点击网址:http://125.74.170.216:58889/TPBidder/memberLogin 输入账号密码,点击

登录即可;

|                   | 日码即可直接              | 2. 美学台                                                                                |  |
|-------------------|---------------------|---------------------------------------------------------------------------------------|--|
| 用户名登录 CA登         | יטי<br>פויי<br>פויי | 平台帮助 🥎<br>・投版工程文件中电子签章缆示"外部组件                                                         |  |
|                   |                     | <ul> <li>如何需要的局方。如何能利于医利尔</li> <li>如何同步级信库?如何能利【下载会员车</li> <li>如何需要投标工程文件?</li> </ul> |  |
| (a) URBALX 197875 |                     | <ul> <li>         ・检測工具中【一键检測】检測不過过,同         ・【一键检测】过程中卡在"签章检测"部     </li> </ul>     |  |
| 免费注册 忘记密码?        |                     | ・ 金格安装过程中提示:友好提示:文件L<br>・ 无法犯別(alkin (该不到%))                                          |  |
| 立即登录              |                     | <ul> <li>投标文件生成时,在【标书信息确认】数</li> <li>贵州地区投标文件生成提示"生成最终加</li> </ul>                    |  |
|                   | · 请你去来??"           | OF#TE OF#TE                                                                           |  |

② 定西市公共资源电子交易系统V7.1

进入以下界面,如下图:

|       | 定西市公<br>电子交易                    | 共资源<br>易系统             | •                      |                               |                        |                         |                       |                            |                                          | <b>₽</b> 4 ? <b>≜</b>            |
|-------|---------------------------------|------------------------|------------------------|-------------------------------|------------------------|-------------------------|-----------------------|----------------------------|------------------------------------------|----------------------------------|
| 招     | <del>际公告</del> 我的项目             | 我的收藏                   |                        |                               |                        |                         |                       | ् ४। ≡ 88                  | 常用应用                                     | + ^                              |
|       | )类:工程采购                         | 权益交易 土地 矿              | 权 机电                   |                               |                        |                         |                       |                            | <b>C</b>                                 |                                  |
|       | 市辖区<br>DXFJ20211215000          | 工程-公开招标<br>01001002    | 息 市辖区<br>DXFJ2021121   | 工程-公开招标<br>50001001001        | 息 市辖区<br>DXFJ2021123   | 工程-公开招标<br>100001001001 | 息 市辖区<br>DXFJ202112   | 工程-公开招标<br>280002001001    | 交易乙方 批量报价 信息管理                           |                                  |
|       | 定西房建预审12.15                     | 二标段                    | 定西房建预审                 | 12.15一标段                      | 房建后审测试                 | 12.30                   | 预审正式文件测               | 试—12.28                    |                                          |                                  |
|       | 招标文件                            | 0元                     | 招标文件                   | 0元                            | 招标文件                   | 0 元                     | 招标文件                  | 0元                         |                                          |                                  |
|       | 保证金                             | 1000元                  | 保证金                    | 0.1元                          | 保证金                    | 1000元                   | 保证金                   | 1000元                      | 我的消息                                     |                                  |
|       | 开标日期                            | 2021-12-27 15:50       | 开标日期                   | 2021-12-27 15:50              | 开标日期                   | 2022-01-26 09:30        | 开标日期                  | 2021-12-29 15:00           | - 【语回】交星公告-交星公告审核人词试                     |                                  |
|       | 8 市辖区                           | 工程-公开招标                | 8 市辖区                  | 工程-公开招标                       | 8 市辖区                  | 工程-公开招标                 | 8 市辖区                 | 工程-公开招标                    | <ul> <li>【行理提衣】/未提衣的計却な呈短板小牛、</li> </ul> | 01-14 13:30-43                   |
|       | DXFJ20211214000<br>定西房建施工—12.14 | <b>01001001</b><br>一标段 | DXFJ2021122<br>定西房建多标段 | 00002001004<br>12.20房建电梯测试四   | DXFJ2021122<br>定西房建多标段 | 200002001003<br>        | DXFJ202112<br>定西房建多标系 | 200002001002<br>           | THERE TRANSPORT                          | <b>●</b> 使                       |
|       | 招标文件                            | 0元                     | 招标文件                   | 0元                            | 招标文件                   | 0元                      | 招标文件                  | 0元                         |                                          |                                  |
|       | 保证金                             | 100070                 | 保证金                    | 无                             | 保证金                    | 无                       | 保证金                   | 无                          |                                          |                                  |
|       | 开标日期                            | 2021-12-14 16:55       | 开标日期                   | 2021-12-21 16:00              | 开标日期                   | 2021-12-21 16:00        | 开标日期                  | 2021-12-21 16:00           |                                          |                                  |
|       | 8 市辖区                           | 工程-公开招标                | g 市辖区                  | 工程-公开招标                       | 8 市辖区                  | 工程-公开招标                 | 息 市辖区                 | 工程-公开招标                    |                                          |                                  |
|       | DXFJ20211220000<br>房建设计测试—12.20 | 02001001<br>房建设计测试一标   | DXFJ2022011<br>定西预审测试— | <b>10001001002</b><br>1.11二标段 | DXFJ2022011<br>定西预审测试— | 10001001001<br>1.11一标段  | DXFJ202201<br>房建设计测试  | <b>060001001001</b><br>1.6 | 我的中标                                     |                                  |
|       | 招标文件                            | 0元                     | 招标文件                   | 0元                            | 招标文件                   | 0元                      | 招标文件                  | 0元                         |                                          |                                  |
|       | 尿证金                             | 无                      | 保证金                    | 1000元                         | 保证金                    | 1000元                   | 保证金                   | 无                          |                                          |                                  |
|       | 开标日期                            | 2021-12-21 16:00       | 开标日期                   | 2022-02-25 10:00              | 开标日期                   | 2022-02-25 10:00        | 开标日期                  | 2022-01-06 16:30           |                                          |                                  |
| 10.15 |                                 |                        |                        |                               |                        |                         | < 1>                  | 就至 1 页 共12条                |                                          | 激活 Windows<br>转g"设置"以激活 Windows。 |

2.2、招标公告

前置条件:招标公告/资格预审公告审核通过。

功能说明:查看招标公告/资格预审公告详情。

#### 操作步骤:

1、点击"招标公告"菜单,进入招标公告列表,如下图:

| Epoint § | 新点电子招                    | 投标交易平                              | 台                        |                                     |                         |                                     |                          | 〔))<br>招标公告              | ●<br>我的项目               | 中部项目                                     | <ol> <li>(2)</li> </ol>                                                   |
|----------|--------------------------|------------------------------------|--------------------------|-------------------------------------|-------------------------|-------------------------------------|--------------------------|--------------------------|-------------------------|------------------------------------------|---------------------------------------------------------------------------|
| 报名中 👻    | 土地                       |                                    |                          |                                     | 关助学组织                   |                                     | Q                        |                          |                         |                                          |                                                                           |
|          | <u>6</u> , ±#            | 网上拍卖                               | Q4. 土地                   | 网上拍卖                                | Ø4 ±48                  | 网上拍卖                                | Q4 土地                    | 11.00                    | Q。土地                    | 1113年                                    |                                                                           |
|          | 宗地编号202110<br>【洲试勿删】项目名  | 0210101001-002<br>新wdy1021010101【测 | 宗地编号202110<br>【谢试勿删】项目名  | 0210101001-003<br>初xdy1021010101 【訳 | 宗地编号202110<br>【测试勿删】项目8 | 0210101001-004<br>5称xdy1021010101【測 | 8888888-1<br>9090保证金浙试莱3 | · 建波这也不行地块01             | 8888888-2<br>9090保证金测试第 | 湖浦发送也不行地块02                              | 2                                                                         |
|          | 挂牌价                      | 222.12 万元                          | 接牌价                      | 123.45 7572                         | 推荐价                     | 258.25 万元                           | 挂牌价                      | 1万元                      | 挂牌价                     | 1万元                                      | 电话                                                                        |
|          | 保证金金额                    | 0 万元                               | 保证金金额                    | 0万元                                 | 保证金金额                   | 0 万元                                | 保证金金额                    | 1万元                      | 保证金金额                   | 1万元                                      | 2                                                                         |
|          | 挂牌开始时间                   | 2021-10-21 18:00                   | 挂牌开始时间                   | 2021-10-21 14:39                    | 挂牌开始时间                  | 2021-10-21 16:48                    | 挂牌开始时间                   | 2021-10-11 18:57         | 111年7月18月1日             | 2021-10-10 18:58                         | 辅助                                                                        |
|          | 挂牌截止时间                   | 2021-10-22 09:30                   | 挂牌数止时间                   | 2021-10-22 15:45                    | 挂牌截止时间                  | 2021-10-22 18:00                    | 結構截止时间                   | 2021-10-27 18:57         | 挂牌数止时间                  | 2021-10-27 18:59                         | 8<br>100                                                                  |
|          | <u>0</u> 4 ±18           | 挂牌                                 | <i>Q</i> + ±#            | 往加                                  | <u>Ø</u> ₀ ±#8          | 网上拍卖                                | <u>0</u> , ±10           | 网上拍卖                     | <u>Ø</u> ≈ ±×8          | 招标                                       | (月2)<br>11日<br>11日<br>11日<br>11日<br>11日<br>11日<br>11日<br>11日<br>11日<br>11 |
|          | 8888888-4<br>5050保证金滑试笑》 | 请澜发这也不行地块04                        | 8888888-3<br>9090保证金测试笑》 | 8888888-3<br>9090保证金测试芜湖浦发这也不行地块03  |                         | 測试流程0-001<br>测试流程0-001              |                          | 测试勿删-00009<br>测试勿删-00009 |                         | Jn-芜湖保证金测试标段1<br>Jn-浦发芜湖保证金Jn-芜湖保证金测试标段1 |                                                                           |
|          | 挂牌价                      | 17576                              | 1至1時分                    | 1万元                                 | 接種的                     | 1万元                                 | 组牌价                      | 1万元                      | 挂牌价                     | 1万元                                      |                                                                           |
|          | 保证金金额                    | 1万元                                | 保证命金额                    | 17570                               | 保证金金额                   | 无                                   | 保证金金额                    | 无                        | 保证金余额                   | 1万元                                      |                                                                           |
|          | 脑障开始时间                   | 2021-10-18 19:00                   | 挂牌开始时间                   | 2021-10-18 19:00                    | 挂牌开始时间                  | 2021-10-18 15:40                    | 建煤开始时间                   | 2021-10-21 15:50         | 挂牌开始时间                  | 2021-10-20 16:13                         |                                                                           |
|          | 植种截止时间                   | 2021-10-27 19:00                   | 植牌截止时间                   | 2021-10-27 19:00                    | 植物截止时间                  | 2021-10-28 15:40                    | 植种截止时间                   | 2021-10-28 15:50         | 植种酸止时间                  | 2021-10-28 16:14                         | •                                                                         |
|          |                          |                                    |                          |                                     |                         |                                     |                          |                          | 激泪                      | Windows                                  | -                                                                         |
|          | Q. 土地                    | 1315                               | <u>@</u> ⊷ ±地            | 网上拍卖                                | <u>@</u> + ±₩           | 网上组织                                | Q4 土地                    | 网上挂牌                     | Q. 土地 \$6至)"            | 设置"以巡察上继续"                               | dows, 🔍 🗣                                                                 |
|          | Jn-芜湖保证金派                | 间试标段2                              | 测试勿删-更新启                 | 测试02                                | 测试勿删-更新后                | 流程测试03                              | 测试勿删-更新后                 | 测试04                     | 55667788-1              |                                          | 100                                                                       |

2、招标公告列表页面,鼠标放置标段上,点击"公告详情"按钮,进入公告详情页面, 如下图:

| ┃ <mark>分类:</mark> 工程 | 采购                                                          | 权益交易       | 土地      | 矿材 | 汉 机电                     |                  |         |
|-----------------------|-------------------------------------------------------------|------------|---------|----|--------------------------|------------------|---------|
| ◎ 市辖区                 | -                                                           |            | 土地      | -  | ◎ 市辖区                    |                  | 土地-     |
| DXTD2022<br>测试地块011   | 111<br>(11)<br>(11)<br>(11)<br>(11)<br>(11)<br>(11)<br>(11) | 详情<br>结束   |         |    | DXTD20220110<br>【系统测试】土地 | 0000101<br>全流程测试 | 已结束     |
| 挂牌价                   |                                                             |            | 无       |    | 挂牌价                      |                  | 无       |
| 保证金                   |                                                             |            | 0 万元    |    | 保证金                      |                  | 0万元     |
| 挂牌开始时                 | 8                                                           | 2022-01-19 | 0 16:00 |    | 挂牌开始时间                   | 2022-01-1        | 1 09:00 |

| 宗地编号:DXTD2 | 20220119000101    |                         |                              |                                        |          |      |     |                    |     |      | 服务     | 器当前时间:2022-01-19                | 14:40:33 |
|------------|-------------------|-------------------------|------------------------------|----------------------------------------|----------|------|-----|--------------------|-----|------|--------|---------------------------------|----------|
|            |                   |                         | 4+6300                       | 中国中国中国中国中国中国中国中国中国中国中国中国中国中国中国中国中国中国中国 | 竞价期      |      | 询问赠 | <b>9</b><br>延时亮价开始 | 統計開 | 突的结束 |        |                                 |          |
| 附件信        | 息                 |                         |                              |                                        |          |      |     |                    |     |      |        |                                 |          |
| 电子件        | 书名称               |                         | 电子件列表                        |                                        |          |      |     |                    |     |      | 备注     | 模板下载                            |          |
| 0 (        | ") 出让文件           |                         | <b>学体测试文件</b><br>138 KB 2022 | 4. <b>pdf (已签章)</b><br>01-19 新点测试企业 2  | Ł        |      |     |                    |     |      |        | 智无模板                            |          |
| 0 0        | 19 出让公告           |                         | 土地交易公告                       | i.pdf [已签章]                            |          |      |     |                    |     |      |        | 智无模板                            |          |
|            | ▲ 一旦燃纳保证金就意味着你完全的 | <b>能受并愿意通</b> 守公共资源交易中心 | 属有建设用地使用                     | 舰,出让文件中的规定和要求                          | ,对所有文件均分 | 无异议。 |     |                    |     |      |        |                                 |          |
|            |                   |                         |                              |                                        | 我要       | 报名   | 竟买须 | EL                 |     |      |        |                                 |          |
|            |                   |                         |                              |                                        |          |      |     |                    |     |      | 清<br>料 | 約舌 Windows<br>對"设置"以激音 Windows。 | [        |

## 2.3、投标报名流程

在我的项目列表页面,鼠标放置到标段上,会出现快捷按键"我要报名"点击该按钮,可 以直接进入到项目流程页面,如下图:

| 定西市公共资源     电子交易系统     电子交易系统                                                                                                    |                   |                      | 🖁 4 ? 🕭            |
|----------------------------------------------------------------------------------------------------|-------------------|----------------------|--------------------|
| 招标公告 我的项目 我的收藏                                                                                                    | 项目编号/项目名称 Q 😰   😑 | 器 常用应用               | +                  |
| 分類:工程 采购 収益交易 土地。         宇衣 約年           0.1510(2)         土地。           DXTD20220119000101         川田田田田田田田田田田田田田田田田田田田田田田田田田田田田田田田田田田田田 |                   | 文起乙方<br>信息管理         |                    |
| 保证金 0万元                                                                                                    |                   | 我的消息                 |                    |
| 121/T/T/10/00 2022/01/13/10/00                                                                                                    |                   | • 【退回】交易公告:交易公告审核人测试 | 01-18 20:34:52     |
|                                                                                                    |                   |                      | 0 8840             |
|                                                                                                    |                   | 我的中标                 |                    |
|                                                                                                    | <(1)> 8至1)耳 H1    | 6                    | 識活 Windows         |
| 投稿人口户 〇                                                                                                    |                   |                      | 转到"设置"以激活 Windows。 |

| 定西市公共资源     电子交易系统     电子交易系统     电子 |           |                          | 🖁 4 ? 🔒        |
|----------------------------------------------------------------------------------------------------|-----------|--------------------------|----------------|
| 招标公告 我的项目 我的收藏                                                                                                    | Q 🕼   🗏 🏭 | 常用应用                     | +              |
| 分類:工程 采购 农益交易 土地 印衣 机电           0.01120         4.00           DATE2002 (1/2合注集)         4.00           REMAX         東田名                                                                                                    |           | こ 日<br>文 思 二 方<br>低 島 繁確 |                |
| 保证金 0万元                                                                                                    |           | 我的消息                     |                |
|                                                                                                    |           | - 【退回】交易公告:交易公告审核人测试     | 01-18 20:34:52 |
|                                                                                                    |           |                          |                |
|                                                                                                    |           | 我的中标                     |                |
|                                                                                                    | 至 1 页 共1条 |                          | 游活 Windows     |

2、点击后进入信息填写页面,首先浏览交易总则,完成后点击下方"同意"按钮,进入

下一步,如下图:

| A - Banazarannoaireinerreaireinerearen 2000 - 2020-0000000000, Internetera                    |
|-----------------------------------------------------------------------------------------------|
| 网上挂牌出让国有建设用地使用权交易规则                                                                           |
| 第一章 总 则                                                                                       |
| 第一条 为规范用上挂牌出让国有建设用地使用权行为,编护公开、公平、公正的国有建设用地使用权交易秩序,根据国上资源部《招标抽类挂牌出让国有建设用地使用权规定》及有关规范性文件,结合我有实  |
| 际,制定未规则。                                                                                      |
| 第二条 以同上挂牌方式出让市区范围内的国有建设用地使用权的,进用本规则。                                                          |
| 第三条 本规则所称网上挂牌出让国有建设用地使用权(以下简称网上挂牌出让),是指市国土资源管理部门利用互联网件交易载体,在同上挂牌出让国有建设用地使用权系统(以下简称网挂系统)发布挂牌出让 |
| 公告,并将拟出让亲地的交易条件在问挂系统上发布,通过网维系统接受竟买人的竞买申请、报价并更新挂牌价格,根据挂牌期限截止时的网上银价结果或者同上党价结果确定国有建设用地使用权人的方式。   |
| 第四条 同上越樂出让由市国土资源管理部门组织实施。具体工作由市公共资源交易中心(以下简称交易中心)承办。                                          |
| 市级网络系统和硬件设备的管理维护由市园土资源信息中心(以下简称信息中心)负责,并由信息中心保证系统的安全稳定运行。                                     |
| 算五条 中华人民共和国境内外的法人、自然人和其他组织,除法律、法规另有规定外,均可通过同独系统参加市区范围内的同上挂牌出让活动。在参加同上挂牌出让活动前,应提供真实有效的信息申请办理数字 |
| 证书,数字证书办理题序按网桂系统公布的《数字证书办理指南》。                                                                |
| 第六条 网络系统由信息发布、竞买申请、网上报价、网上限时变价、结果公示等部分超成。                                                     |
| 第七条 知晓申请人、党买人信息的举位和个人,不得泄露与申请人、党买人和阿桂美貌有关的信息。                                                 |
| 同意                                                                                            |
| 調定語 Windows<br>899F G留12週95 Windows。                                                          |

3、进入下一步"选择竞买方式"流程,根据实际情况选择是"单独申请"还是"联合申请",

联合申请时联合的单位必须也在定西市公共资源交易中心信息库中入库审核成功。

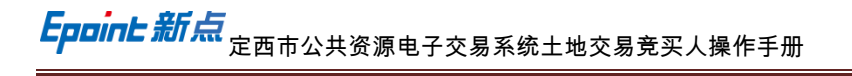

| 地块编号:DXTD20220119000101 |            | 服务器当前时间: 2022-01-19 13:53:53 🔨   |
|-------------------------|------------|----------------------------------|
|                         |            |                                  |
| • 请选择竞买方式               |            |                                  |
|                         | ()<br>単独中消 |                                  |
|                         |            | 激活 Windows<br>转到"设置"以激活 Windows。 |

温馨提示:

竞买申请人按公告规定申请联合申请的,联合竞买申请人各方应当分别申请 CA,并通 过网上交易系统选定其中一方作为主竞买申请人,代表联合竞买申请人各方参与网上交易竞 买活动。

联合竞买申请人经网上交易系统确认竞买资格后,主竞买申请人实施的网上竞买活动, 均视为该联合竞买申请人各方共同的真实意愿,由此产生的一切后果和法律责任由联合竞买 申请人各方共同承担。

| 520220119000101 |                                 |                      |             |             |                                |              |      | 服务器当前时间: | 2022-01-19 1 |
|-----------------|---------------------------------|----------------------|-------------|-------------|--------------------------------|--------------|------|----------|--------------|
|                 |                                 | 阿波服名規則               | 选择杂买方式 -    | 844848)     | DIRACISEMENTS - MUSCHERT - GRA | nte a mark 4 |      |          |              |
| 我们经过            | <del>公司也明</del><br>协商,决定在竞得编号为I | DX TD20220119000101* | 也块的国有建设用地使用 | 权后,不成立新公司进  | ≘行开发建设:                        |              |      |          |              |
| 序               | 名称                              | 证件号                  | 类型          | 电话          | 地址                             | 联系人          | 法人代表 |          |              |
| 1               | 新点测试企业                          | 9199121819482        | 企业          | 15193298965 | 11111                          | 新点测试企业       | 测试法人 |          |              |
|                 |                                 |                      |             | 上一步         | 下一步                            |              |      |          |              |
|                 |                                 |                      |             | 上一步         | 世一                             |              |      |          |              |
|                 |                                 |                      |             | 上一步         | म−⊎                            |              |      |          |              |
|                 |                                 |                      |             | 上一步         | रु—#                           |              |      |          |              |

4、确认信息后点击"下一步"进入竞买信息填写流程,如需要返回修改点击"上一步"。

进入"填写竞买申请书"页面,上传相关电子件,进行签章,签章完成后点击【申请】按

钮进行提交

| 地块编号:DXTD2022 | 0119000101        |                                                                                                    |               | 服务器当前时间: 2022                                    | -01-19 14:11:06 |
|---------------|-------------------|----------------------------------------------------------------------------------------------------|---------------|--------------------------------------------------|-----------------|
|               |                   |                                                                                                    | INVER F3      |                                                  |                 |
|               |                   | 所有文件形式深处。我力如此互供继续数据的力学2022/01/191600至<br>2022/01/211600通过网络方式设计符约 测试器体的119地块图有建设用地<br>他们积 <b>过器师内我</b> 出出运动。<br>2015年9月1日,在1944年4月,出行这句话题。文件的是1921年4月1日,在1931年4月1日, |               |                                                  |                 |
|               |                   | 我心愿想使其 <b>现代出境,出几</b> 义件规定,关闭现实间面重要了新(大雨)<br>(¥0.00万元)。<br>若能说得高能地球,我方像证该照图高建设用地使用权 <b>建场(招生</b> 出让文<br>件结规定印要求是行全部文务。<br>若我巧在服有建设用地使用权 <b>挂线/拍使</b> 出让运动中,出现不能按照   |               |                                                  |                 |
|               |                   | 付款成有其他违约行为,现方原意并但全部法律责任,并将依由此产生的<br>损失。                                                                                                    |               |                                                  |                 |
|               |                   | 特此申请印码语。<br>申请人: 新后图纸12<br>法担代表人: 李丰纳<br>联系人: 新后图纸12<br>地址: 22222<br>电话: 19829583022                                                                                |               |                                                  |                 |
|               |                   | ₩i##ije: 2022/01/19 1403<br>E=₽ • *                                                                                                    |               | 激活 Windows<br>转行设置"以激活 V                         | s<br>Vindows,   |
|               |                   | 取扱人: 新売25時は12<br>地位: 222222<br>地位: 18829583022<br>中間的対応 2022/01/19 14:13<br>上一章 ● 第                                                                                 |               |                                                  |                 |
|               | 电子件名称             | 由子供羽秀                                                                                                    | 由子件營          | <del>理                                    </del> | 模板下载            |
|               | (*) 操权委托书         | <b>不见原开伝大庁常见9. (己を言)</b><br>701 KB 2022-01-19 新命期は12 ま                                                                                                    | ±⊥            | <b>(%</b> 0/500                                  | 下载              |
|               | 1) (*) 寛买中请书      | 寬灭申通长pdf [已签章] ±                                                                                                    | 重新生           | <b>10</b> 0/500                                  | 暂无模板            |
|               | (*)竟天保证金来源符合规定承诺书 | <b>电子交易 不见器开标。[已图]</b><br>4605 KB 2022-01-19 新店開設12 ▲                                                                                                    | ± ⊥           | <b>(\$</b> 0/500                                 | 下载              |
|               | (*)资信证明           | 电子交易-不见他开车。(已签章)<br>4605 KB 2022-01-19 新历图址12 ±                                                                                                    | ± ±           | ( <del>ç</del> 0/500                             | 下载              |
| 报名所需文件        | (*) 寬买承诺书         | 不見場所転火力電力時。[2巻章]<br>701 KB 2022-01-19 新売問題は12 ま                                                                                                    | <b>1</b> ±    | <b>(ç</b> 0/500                                  | 下载              |
|               | ⑦ □ Ξ 证 合 一 附 件   | 不久通時年後大庁第20月- (己族童)<br>701 KB 2022-01-19 時代初期以代2 生                                                                                                    | <b>BB除</b> 全上 | <b>(\$</b> 0/500                                 | 暫无模板            |
|               | (*) 賞买申请确认表       | 不知識研稿が灯第00号(已装置)<br>701 KB 2022-01-19 新治理時に12 生                                                                                                    | ± ⊦           | 0/500                                            | 下載              |
|               | (*)法定代表人身份证明书     | 不知識开展が打象的場。(已装置)<br>701 KB 2022-01-19 新会別時代2 生                                                                                                    | ± ±           | <b>(\$</b> 0/500                                 | 下载              |
|               | (*) 报名申请表         | 不见而开标大厅常见吗… (己名賞)<br>701 KB 2022-01-19 MindoNal12 生                                                                                                    | ± Ŀ           | • 0/500<br>旅活 Windows                            | <b>F</b> #8     |
|               | (*)土地现场蹒跚声明       | 不见面开标志大学常见问 [已签意]<br>701 KB 2022-01-19 新成開始12 *                                                                                                    | ± ⊥           | ● 16到"设置"以201420 V                               | Vindow下號        |

竞买申请书提交后进入下一步"获取保证金缴纳账号"页面,点击【保证金查询】可查询

| 保证金缴纳相关信息,如下图: |  |
|----------------|--|
|----------------|--|

| 块编号:DXTD202201190001 | 01 服务器当前时间: 2022-01-19 1                                                                                                    | 14:09:29 ^ |
|----------------------|----------------------------------------------------------------------------------------------------|------------|
|                      |                                                                                                    |            |
| • 申购订单               |                                                                                                    |            |
| 地块编号                 | DXTD20220119000101                                                                                                    |            |
| 中胸日期                 | 2022-01-19 14:07:22                                                                                                    |            |
| 收款人名称                | 全面市会共通道交易中心                                                                                                    |            |
| 保证金账号                | [兰州银行(101932000287070058607)]                                                                                                  |            |
| 保证金金额(人民币)           | 0.0075元                                                                                                    |            |
| 挂牌保证金缴纳截止时<br>问      | 2022-01-19 13:00                                                                                                    |            |
| 拍卖保证金缴纳截止时间          | 2022-01-21 13:00                                                                                                    |            |
| 寬买号                  | 20220119084                                                                                                    |            |
|                      | 金就原果指你完全接受开器意题你公共观测炎是中心课程就没把你过课始让文件中的观念和图案,如何有文件的无异议。                                                                          |            |
| 如果保证金账号为密码 [以**      | ·常行》称元帝王起出来这篇了P\$12回来事意,他也称过他和同时并将公共把意见是今心的期间回来来说,能要通过后间还是做中意力的之,而可参考《何正会他的问题》能约元节说正点,以早间正会称号为此之(以图字中来于)因可以直接参考《何正会能明知题》能约元节词正 |            |
| ≆.                   |                                                                                                    |            |
|                      | 打印回执 保证金重询 激活 Windows                                                                                                    |            |
|                      | 時到"说臘"以應括 Windows。                                                                                                    | ļ          |

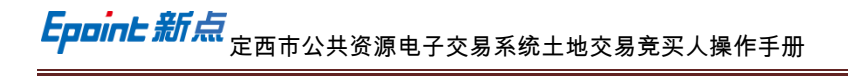

| <ul> <li>保证金查询</li> <li>已缴纳</li> </ul>      |                     |                                                                                                    |                                                                                                    |       |       |
|---------------------------------------------|---------------------|----------------------------------------------------------------------------------------------------|----------------------------------------------------------------------------------------------------|-------|-------|
| 已缴纳                                         |                     |                                                                                                    |                                                                                                    |       |       |
|                                             | 0.000000 万元         |                                                                                                    |                                                                                                    |       |       |
| 需缴纳                                         | 0.000000 万元         |                                                                                                    |                                                                                                    |       |       |
| 缴纳载止日期                                      | 2022-01-19 13:00:00 |                                                                                                    |                                                                                                    |       |       |
| 缴纳账号                                        | 6231820101015199762 |                                                                                                    |                                                                                                    |       | 19/50 |
| 缴纳账号户名                                      | 新点测试企业              |                                                                                                    |                                                                                                    |       |       |
| • 保证金支付信息                                   |                     |                                                                                                    | 缴纳查询                                                                                                    |       |       |
| 序 到账时间                                      |                     | 到账金额(万元) 付款人户名                                                                                                    | 支付账号                                                                                                    | 保证金银行 | 备注    |
|                                             |                     |                                                                                                    | 2. 有数据                                                                                                    |       |       |
| 金查询                                         |                     |                                                                                                    |                                                                                                    |       | ×     |
| • 保证金查询                                     |                     |                                                                                                    |                                                                                                    |       |       |
| 已撤纳                                         | 0.000000万元          |                                                                                                    |                                                                                                    |       |       |
| 需缴纳                                         | 0.000000万元          |                                                                                                    |                                                                                                    |       |       |
| 缴纳截止日期                                      | 2022-01-19 13:00:00 |                                                                                                    |                                                                                                    |       |       |
| 缴纳账号                                        | 6231820101015199762 |                                                                                                    |                                                                                                    |       | 19/50 |
| 缴纳账号户名                                      | 新点测试企业              |                                                                                                    |                                                                                                    |       |       |
| <ul> <li>保证金支付信息</li> <li>序 到版时间</li> </ul> |                     | <ul> <li>222 (注意)</li> <li>223 (注意)</li> <li>223 (注)</li> <li>223 (注)</li> <li>223 (注)&lt;</li></ul> | <b>缴纳查询</b><br><sub>文付集号</sub>                                                                                                    | 保证金银行 | 6.1   |
|                                             |                     |                                                                                                    | 2488                                                                                                    |       |       |
|                                             |                     |                                                                                                    | 正規規算/名         Example            年期展算/名           年期展算/名             年 (「正在大村名名           新用展算/名             年 (「正在大村名名           新用展算/名             年 (「正在大村名名           新用展算/名             年 (「正在大村名名           新用展算/名             年 (「正在大村名名           新用展算/名             年 (「正在大村名名           新用展算/名             年 (「正在大村名名           新用展算/名             年 (「正本大村名名           日 (「一一一一一一一一一一一一一一一一一一一一一一一一一一一一 |       |       |

## 2.4、竞买人报价

功能说明:线上参与项目的竞价活动。

前置条件:保证金在竞价开始前已足额缴纳。

操作步骤:

1、在项目流程页面,点击"我的项目-土地-我要报价",进入在线竞价页面,阅读电子竞 价风险告知及接受确认书,点击"同意",进入竞价页面。在报价时间内,竞买人可在竞价时 间截至前登录系统进行竞价。如下图;

| 定西市<br>电子:             | 5公共资源<br>交易系统                                          | •                               |                         |       |          |    |                                                | 4          |
|------------------------|--------------------------------------------------------|---------------------------------|-------------------------|-------|----------|----|------------------------------------------------|------------|
| 标公告 我的                 | 页目 我的收藏                                                |                                 |                         |       | a 7:   ≔ | 88 | 常用应用                                           |            |
| <b>分类:</b> 工程 羽        | この 収益交易 土地 な                                           | 农 机电                            |                         |       |          |    |                                                |            |
| 2 市辖区                  | 248-                                                   | ◎ 市辖区                           | ±48-                    |       |          |    | 交易乙方 批量报价                                      |            |
| DXTD2022011<br>测试地块011 | 1972年11月11日<br>19月1日日日<br>19月1日日日<br>19月1日日日<br>19月1日日 | DXTD202201100001<br>【系统测试】土地全流程 | 01 <u>已結束</u><br>注测试    |       |          |    | 信息管理                                           |            |
| <b>挂牌价</b>             | ž                                                      | 挂牌价                             | Æ                       |       |          |    |                                                |            |
| 保证金<br>林锦开始时间          | 0万元<br>2022-01-19 16:00                                | 保证金 抽糖开始时间 2                    | 0万元<br>2022-01-11 09:00 |       |          |    | 我的消息                                           |            |
| AMPTY COMP (194        |                                                        | 101471700-314                   |                         |       |          |    | <ul> <li>【退回】交易公告:交易公告审核人测试</li> </ul>         |            |
|                        |                                                        |                                 |                         |       |          |    | <ul> <li>【代理提交】&lt;未提交的矿权交易招标公告&gt;</li> </ul> |            |
|                        |                                                        |                                 |                         |       |          |    |                                                |            |
|                        |                                                        |                                 |                         |       |          |    | 我的中标                                           |            |
|                        |                                                        |                                 |                         |       |          |    |                                                |            |
|                        |                                                        |                                 |                         | < 1 > | 跳至 1 页 共 | 2条 |                                                | 激活 Windows |

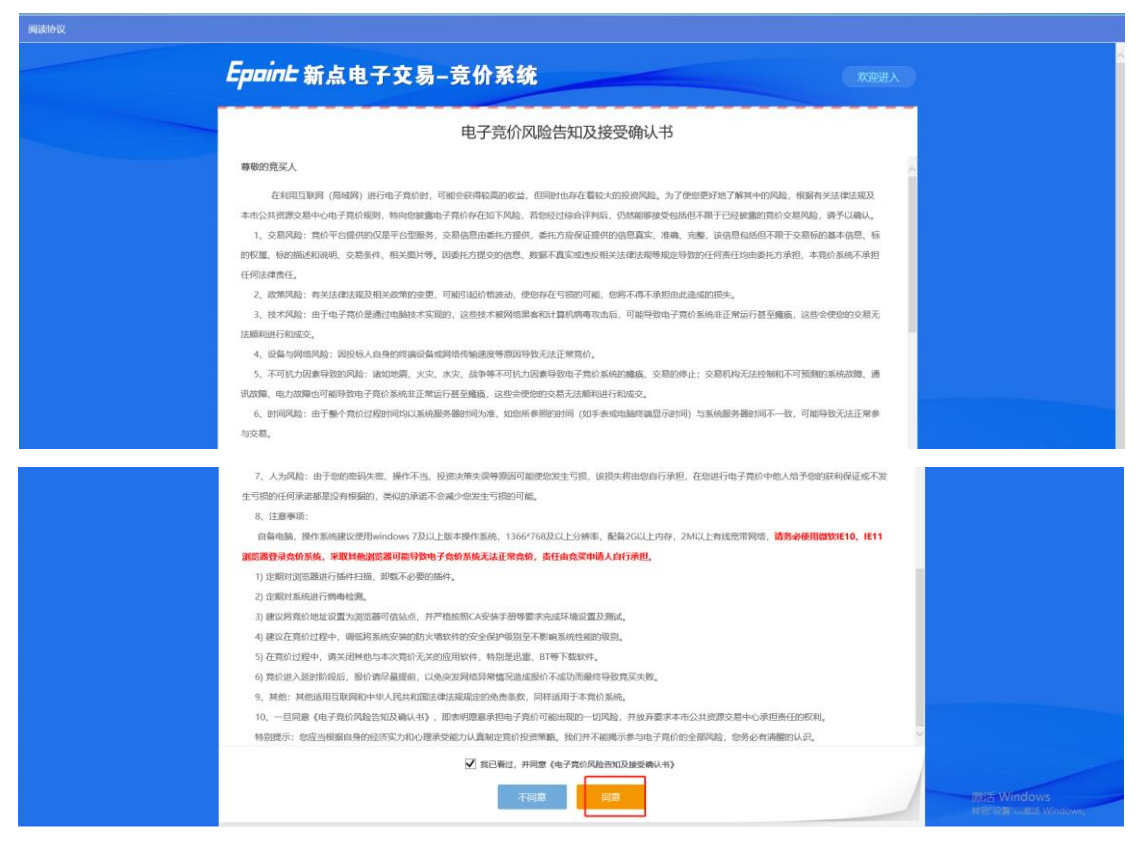

2、当竞价时间开始时,可以点击"快速报价"或者"提交报价"2个按钮进行报价,同时也

竞价记录区域,可以看到别人(代号)的出价情况,如下图:

| 選試地块0119【竟价人编号: 388】 🚔 🔥 竟价家数: 1/                                                                                                    |
|----------------------------------------------------------------------------------------------------|
| →=<br>                                                                                                    |
| ○ ##########: 00 天 00 时 53 分 30 秒                                                                                                    |
| 当前最高价格: 万元<br>由希曼吗的贡献人:                                                                                                    |
| <i>题附</i> 价 1倍 2倍 3倍 4倍 5倍 1-100 倍                                                                                                    |
| 11.00 万元                                                                                                    |
| 快速很价 提交报价                                                                                                    |
| (重要報告) 我们的间以服务器时间为单                                                                                                    |
|                                                                                                    |
|                                                                                                    |
| )<br>)) (19] 【音价人编号: 388] 🛸 🔒 章价家数: 2/                                                                                                    |
| 派遣地块0119 (竟价人编号: 388) 参 & 竟价家数: 27     ··三     mittub: 正在寬价 65/88/99: 2022-01-19 16:06:40 界間108:                                                                                                    |
|                                                                                                    |
| <ul> <li>※</li> <li>※</li> <li> </li></ul> <li> <ul> <li>※</li> <li>※</li> <li>※</li> <li>※</li> <li>※</li> <li>※</li> <li>※</li> <li>※</li> <li>※</li> <li>※</li> <li>※</li> <li>※</li> <li>※</li> <li>※</li> <li>※</li> <li>※</li> <li>※</li> <li>※</li> <li></li></ul></li>                                                                                                    |
|                                                                                                    |
| XMははは共0119 【我价人指号: 389】 参                                                                                                    |
| Xit Sch (Xang): 388] た     A 我的东数: 2 /      Termentes: 正在實价     Extension: 2022-01-19 16:06:40     PrinterSe:al      G 新闻印刷开始: ① 天 ① 왕 53 分 20 왕      String Sch (Xe 14.00 万元     Sch (Xe 14.00 万元     Sch (Xe 14.00 5.00 T)     Sch (Xe 14.00 5.00 T)     Sch (Xe 14.00 5.00 T)     Sch (Xe 14.00 |
| 加速地块0119 (設分人編号: 380)       ▲ 設分支数: 2/         **       **         **       **         **       **         **       **         **       **         **       **         **       **         **       **         **       **         **       **         **       **         **       **         **       **         **       **         **       **         **       **         **       **         **       **         **       **         **       **         **       **         **       **         **       **         **       **         **       **         **       **         **       **         **       **         **       **         **       **         **       **         **       **         **       **         **       **         **       **         **                                                                                                    |

5、在竞价倒计时结束前,选择"竞价步长值"倍数(首次报价可选择"起始价"),点击"提

| 测试地块0119【竟价人纲    | <b>第号: 388】 ≑</b>         | <b>&amp;</b> 竟价家数: 3/3 |
|------------------|---------------------------|------------------------|
| +三<br>当前状态: 正在竟价 | 标准时间: 2022-01-19 16:13:52 | 网络状况: all              |
| ③ 距询问期开始:        | : 00 天 00 时 46 分 08 秒     |                        |
| 当前最高价格: 1        | 5.00 ਸ <del>ੁ</del> ਜ     |                        |
| 当前最高价宽价人:        | 508                       |                        |
| 1倍               | 2倍 3倍 4倍 5倍               | 6倍 1~100 倍             |
| 12.00            |                           | 万元                     |
|                  | 快速服价 提交报价                 |                        |
| (重要提示) 完价时间以服务器  | <b>财</b> 打闹为:准            | =                      |
|                  |                           |                        |

交报价", 弹出报价提示框, 确认无误后点击"确定", 即完成首次报价, 如下图:

注意:第一位报价的竞买人可以报起始价,需选择"起始价", 然后点击"提交报价", 第二

位竞买人报价无法选择"起始价", 目前系统仅支持竞买人报价一次,

报价温馨提示:

①右上角均有网络状况显示,请大家选择良好网络环境进行报价。

②先选择竞价倍数,然后再提交报价。当前报价小于现有报价时,无法报价。点击"快 速报价",则系统默认为1倍竞价步长值,确认后,进行报价。

③"快速报价"和"提交报价"按钮无任何判断功能,不论自己是否为当前最高报价人,点 击"快速报价"和"提交报价"按钮后,请再次确认,通过点击"确定"或"取消"按钮进行下一步操 作。

④竞买人应当在网上报价开始前至少一小时内,登录网上交易系统,密切关注交易动态。

⑤第一位报价的竞买人首次报价可报起始价,此后的每位竞买人报价应当比当前最高报 价递增1倍或多倍竞价步长值。

⑥只有符合报价规则的报价方为有效,网上交易系统才予以确认并即时更新目前最新报 价。

⑦竞买人应当谨慎报价,报价一经提交,不得撤回。

6、当竞价倒计时结束后,参加竞价的竞买人进入询价期,点击"参加"按钮,再点击"确 定"按钮,确认参加限时竞价,确认参加后需在询问期倒计时结束前进行签到。签到完成后 等待倒计时结束。如下图:

|      | <ol> <li>1 知思5分钟与不出出"参加"</li> <li>2 時期加減期最高分加減時均</li> <li>3 一旦出出会加,就意味着经知</li> <li>参加</li> </ol> | <b>询问期</b> ◎ 00<br>按钮、意味着不能参加艇时境价<br>↑<br>人类网读了以上地块出让文件<br>不参加 | R 00 # 03 # 41 # |                                       |
|------|--------------------------------------------------------------------------------------------------|----------------------------------------------------------------|------------------|---------------------------------------|
|      |                                                                                                  |                                                                |                  | M.C. Greenwert<br>Strende Constraints |
|      |                                                                                                  |                                                                |                  |                                       |
|      | 迫                                                                                                | <b>问期</b>                                                      | © 00 天 0         | 0时00分34秒                              |
| 1 如果 | 35分钟内不点击"参加"按钮                                                                                   | 3, 意味着不能参加函                                                    | 延时竟价             |                                       |
| 2 请  | 重决断是否参加延时竟价                                                                                      |                                                                |                  |                                       |
| 3 —  | 目点击参加,就意味着您认真)                                                                                   | 阅读了以上地块出让                                                      | 文件               |                                       |

7、当询价期倒计时结束后,进入延时竞价阶段,限时竞价时长为2分钟,在2分钟内 如有竞买人报价,则竞价倒计时重新回到2分钟,以此循环。如下图:

| 测试地块0119【竞价人编号: 508】 | <b>4</b>                  | <b>&amp;</b> 竞价家数: 1/3 |
|----------------------|---------------------------|------------------------|
| <=<br>当前状态: 延时竞价     | 标准时间: 2022-01-19 17:05:43 | 网络状况: 副                |
| ① 距延时竞价结束: 00        | 天 00 时 01 分 17 秒          |                        |
| 当前最高价格: 16.00 万元     |                           |                        |
| 当前最高价竟价人: 508        |                           |                        |
| 1倍 2倍                | 3倍 4倍 5倍 6倍               | 1~100 倍                |
| 16.00                |                           | 万元                     |
|                      | 快速报价 提交报价                 |                        |
| 💬 【重要提示】竟价时间以服务器时间为准 |                           | :=                     |

8、如2分钟倒计时结束仍未有竞买人提交新的报价,则延时竞价结束,竞价结束后显

示竞价结果。有底价竞价的原则为竞买报价不低于底价且价高者得。

**Eppine 新点** 定西市公共资源电子交易系统土地交易竞买人操作手册

| 测试地块0119【竞价人编号: 508】 4  |                           | <b>&amp;</b> 竞价家数:1/3 |
|-------------------------|---------------------------|-----------------------|
| ✓Ξ<br>当前状态: <b>克价结束</b> | 标准时间: 2022-01-19 17:08:37 | 网络状况: -               |
| ① 距竞价结束时间: 00 天         | 00 时 00 分 00 秒            |                       |
| 当前最高价格: 17.00 万元        |                           |                       |
| 当前最高价竟价人: 508           | 成态                        |                       |
| 1倍 2倍                   | 6倍                        | 1~100 倍               |
| 17.00                   |                           | 万元                    |
| t                       | a速报价                      |                       |
| _                       |                           |                       |
| 💬 【重要提示】 竟价时间以服务器时间为准   |                           | :=                    |

## 2.5、报价历史

功能说明:查看报价历史。

前置条件:项目已竞价结束。

操作步骤:

1、在项目流程页面,点击"报价历史",可查看报价历史记录,如下图;

| 定西市公共资源     电子交易系统     电子交易系统     ●     "     "     "     "     "     "     "     "     "     "     "     "     "     "     "     "     "     "     "     "     "     "     "     "     "     "     "     "     "     "     "     "     "     "     "     "     "     "     "     "     "     "     "     "     "     "     "     "     "     "     "     "     "     "     "     "     "     "     "     "     "     "     "     "     "     "     "     "     "     "     "     "     "     "     "     "     "     "     "     "     "     "     "     "     "     "     "     "     "     "     "     "     "     "     "     "     "     "     "     "     "     "     "     "     "     "     "     "     "     "     "     "     "     "     "     "     "     "     "     "     "     "     "     "     "     "     "     "     "     "     "     "     "     "     "     "     "     "     "     "     "     "     "     "     "     "     "     "     "     "     "     "     "     "     "     "     "     "     "     "     "     "     "     "     "     "     "     "     "     "     "     "     "     "     "     "     "     "     "     "     "     "     "     "     "     "     "     "     "     "     "     "     "     "     "     "     "     "     "     "     "     "     "     "     "     "     "     "     "     "     "     "     "     "     "     "     "     "     "     "     "     "     "     "     "     "     "     "     "     "     "     "     "     "     "     "     "     "     "     "     "     "     "     "     "     "     "     "     "     "     "     "     "     "     "     "     "     "     "     "     "     "     "     "     "     "     "     "     "     "     "     "     "     "     "     "     "     "     "     "     "     "     "     "     "     "     "     "     "     "     "     "     "     "     "     "     "     "     "     "     "     "     "     "     "     "     "     "     "     "     "     "     "     "     "     "     "     "     "     "     "     "     "     "     "     "     "     "     "     "     "     "     " |                   | i <sup>2</sup> 4 ? .                                                  |
|----------------------------------------------------------------------------------------------------|-------------------|-----------------------------------------------------------------------|
| 招标公告 我的项目 我的收藏                                                                                                    | 項目編号/項目名称 🔍 躍 🗮 🔡 | 常用应用 +                                                                |
| 1 分表: 工程 采购 农田之思 土地 矿农 机电<br>DXTD2022 《会计算集 [mm]<br>网络国际公司                                                                                                    |                   |                                                                       |
| (編編会) 光<br>保证金 0万元                                                                                                    |                   | 我的消息                                                                  |
| <b>挂牌开始时间</b> 2022-01-19 16-00                                                                                                    |                   | <ul> <li>资审通过通知DXTD20220119000101</li> <li>01-19 15:20:43</li> </ul>  |
|                                                                                                    |                   | <ul> <li>【招标结果通知书】分包名称定西陇南远程异地评标源试项目20211126 12-2121:15:08</li> </ul> |
|                                                                                                    |                   | <ul> <li>【昭林地構造印料】分包系符 定然如用送程并地评标38达项目2021112612-211856-66</li> </ul> |
|                                                                                                    |                   | 我的中标 …                                                                |
|                                                                                                    |                   |                                                                       |
|                                                                                                    |                   |                                                                       |
|                                                                                                    | < 1 > 跳至 1 页 共1条  | 游活 Windows                                                            |
| BELING                                                                                                    |                   |                                                                       |
| 01 地块信息                                                                                                    |                   |                                                                       |
| 地块编号: DXTD20220119000101                                                                                                    |                   |                                                                       |
| 地块名称: 测试地块0119                                                                                                    |                   |                                                                       |
|                                                                                                    |                   |                                                                       |
| 02 报价记录信息                                                                                                    |                   | <u> </u>                                                              |
| 序 竟死                                                                                                    | 人号                | 报价金额 报价时间                                                             |
| 1 508                                                                                                    |                   | 17.00万元 2022-01-19 17.06:32.1                                         |
| 2 508                                                                                                    |                   | 16.00万元 2022-01-19 16:32:13.8                                         |
| 3 508                                                                                                    |                   | 15.00万元 2022-01-19 16:12:39.6                                         |
|                                                                                                    |                   | < 1 > 30 条/页 > 跳至 1 页 共3条                                             |